新會員帳號申請步驟

### Step 1

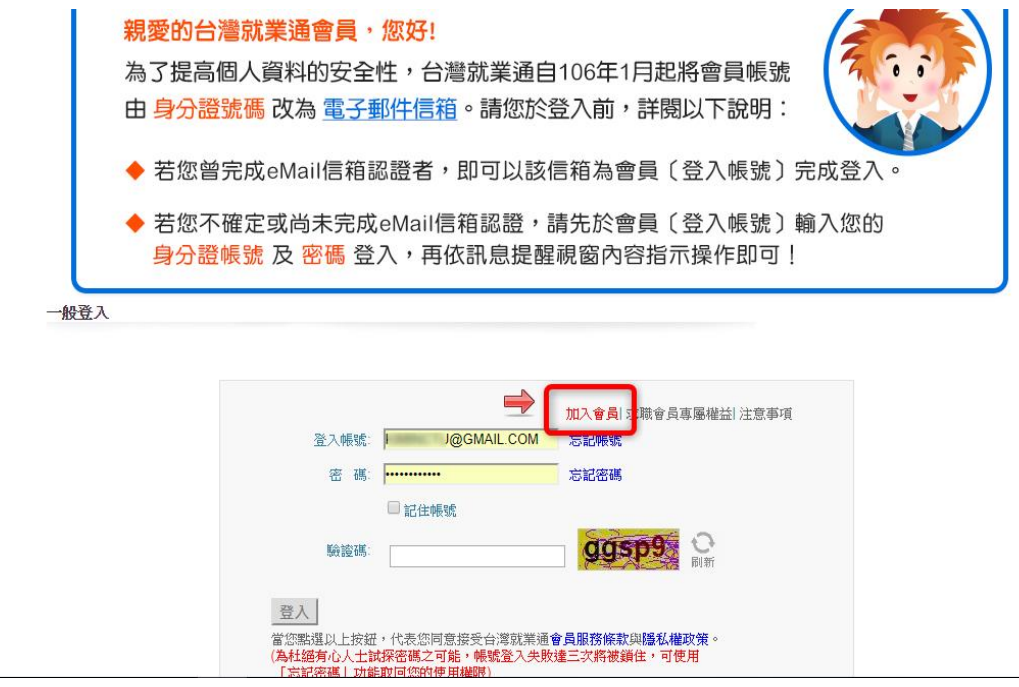

#### ●首頁, 會員服務約定條款

為確保您的相關權益,請先詳讀下方「會員服務約定條款」,必須同意下列條款始能加入本網會員。 當您勾選「我已詳讀此份約定條款,並同意遵守」並按下「送出」違時,將視同您已接受本規約並同意遵守下述 約定事項。

|     | 會員服務約定條款                                     |   |
|-----|----------------------------------------------|---|
|     |                                              | - |
|     | === 個人資料及一般性條款 ===                           |   |
| 1.  | 您所登錄的個人資料,將受到電腦處理個人資料保護法的保護,除非取得您的同意,您的個人資   |   |
|     | 料將不會挪歐他用。                                    | Ξ |
| 2.  | 您所登録的個人資料,將提供行政院勞工委員會職業訓練局暨所屬機關(構)運用,以從事就業、職 |   |
|     | 業訓練等相關服務。                                    |   |
|     | === 就業服務 ===                                 |   |
| ~   | 图 1 次对 dz 人 适 句 和 看 dz 古 g ·                 |   |
| 201 | 当人其科女王在央鸞仏催争頃。<br>                           |   |
| 1.  | 為融渡水廠省個人的隱私,提醒水廠省於全錄度歷农時,應注意不在目傳欄位內填島個人之理論   |   |
|     | 資料,否則公開之後果,由求職者自行承擔。                         |   |
| 2.  | 選擇『資料顧意公開』之求職會員,經本網站核可之求才廠商將可經由會員方式登入後,於網站   |   |
|     | 上查詢到求職會員之個人全名、性別、年齡、學歷、專長(含證照欄包括證照職類、等級)、登   |   |
|     | 記之就業服務中心(站)電話號碼或個人勾選之聯絡電話號碼、希望待遇、登記日期、個案區分之資 |   |
|     | 料;其他未以會員方式登入之求才廠商(包含本網站會員廠商與非會員廠商)及個人,僅能由首   |   |
|     | 頁查詢功能獲得求職會員之姓氏稱謂、性別、年齡、學歷與登記之就業服務中心等簡歷資訊,而   |   |
|     | 無法查詢到求職會員其他個人隱私部分之資料。                        |   |
| 3.  | 選擇『資料不顧意公開』之求職會員,則全國廠商〔包含本網站會員廠商與非會員廠商〕及個    |   |
|     | 人,均將無法在本網站上查詢到關於您的任何資料,但您仍然可以透過求職媒合通知,獲知工作   |   |
|     | 概會媒合訊息。                                      |   |
| 4.  | 在本網站登錄的求職資料刊登期限為兩個月,即求職履歷「開啟」當日起屆滿60日,系統自動關  |   |
|     | 閉求職履歷,或求職會員已找到邊合工作自行關閉求職履歷,將不提供任何人做查詢。若您仍有   | - |
|     | 我已詳讀此份約定條款,並同意遵守。                            |   |

送出

Step 2

申請人填寫個人基本資料,完成後點選「送出」鍵,進入下一步。 欄位前出現紅色 \* 代表為必填欄位。

| 員基本資料             |                 |                      |                |                 |        |     |  |
|-------------------|-----------------|----------------------|----------------|-----------------|--------|-----|--|
| 「*」為必填欄位,龍        | <b>青</b> 務必確置填寫 | !;<br>∎-             | [大衣灯           | 棚               |        |     |  |
| * 帳號:             | @g<br>檢查帳號是召    | 四<br>mail.com<br>新重複 | 此帳號尚未          | 1)<br>登錄過,可以使月  | Ħ      |     |  |
| * 身分證字號<br>或居留證號: |                 |                      |                |                 |        |     |  |
| * 出生年月日:          | 西元 1957 / 月     | 民國 46 ▼ 年            | <b>11 </b> ▼ 月 | <b>∃ 19 ▼</b> E | T      |     |  |
| *驗證碼:             | vnmx            |                      | 、驗證碼           |                 |        |     |  |
| 提醒                | 握您,請確認想         | 供的內容是否               | 了正確無誤,         | 以保障您參訓興         | 「求職權益, | 謝謝。 |  |

ති тор

### ::: 填寫會員基本資料

### 1

|                   | 其大咨約綱                                                                                                    |  |  |  |  |  |
|-------------------|----------------------------------------------------------------------------------------------------|--|--|--|--|--|
|                   |                                                                                                    |  |  |  |  |  |
| * 帳號:             | @gmail.com 此帳號尚未登錄過,可以使用<br>檢查帳號是否重複                                                                                                    |  |  |  |  |  |
| * 身分證字號<br>或居留證號: | 此身分證字號和生日尚未登錄過,可以使用                                                                                                    |  |  |  |  |  |
| 出生年月日:            | 西元 1962 / 民國 51 ▼ 年 04 ▼ 月 01 ▼ 日                                                                                                    |  |  |  |  |  |
| * 姓名:             | 一般會員測試                                                                                                    |  |  |  |  |  |
| * 性別:             | ◎ 男 ●女                                                                                                    |  |  |  |  |  |
| * 教育程度:           | 大學     ▼     選擇其他時,請填說明:     (請輸入64個中文字以       内)                                                                                                    |  |  |  |  |  |
| * 主要學歷:           | <ul> <li>(如為海外學校,可不用選擇學校所屬縣/市,請於"其他"欄位填寫學校名稱即可。)</li> <li>縣/市台北市▼ 顯示所有學校▼ 學校名稱 國立政治大學 ▼ 其他</li> <li>就業通大學</li> <li>科系所別 請選擇 ▼ 請選擇 ▼ 請選擇 ▼ 請選擇 ▼ 其他</li> </ul> |  |  |  |  |  |
|                   | 畢(肄)業年月 請選擇 ▼ 西元 年 請選擇 ▼ 月<br>清空選擇                                                                                                    |  |  |  |  |  |
| 婚姻狀況:             | ◎ 已婚 ◉ 未婚 ◎ 暫不提供                                                                                                    |  |  |  |  |  |
| 兵役狀況:             | ● 役畢 ● 未役 ● 免役 ● 待役中 ● 待退中                                                                                                    |  |  |  |  |  |
| * 通訊地址:           | 台北市 ▼   中正區 ▼   就業通路                                                                                                    |  |  |  |  |  |
| 電話一:              | (02)2222222 # 電話二:() #                                                                                                    |  |  |  |  |  |
| 行動電話:             | 0912222222 (電話、行動電話,至少擇一填寫)<br>※行動電話長度限制為10碼,請用半形,EX.0912345678                                                                                               |  |  |  |  |  |
| 傳真:               |                                                                                                    |  |  |  |  |  |
| *電子郵件:            | ● 無 ● 有<br>@gmail.com<br>為了保障您的權益,若您使用免費信箱,建議您可選擇gmail免費信箱,避免因部分郵<br>件端擋信這漏本網站提供您的郵件通知。                                                                       |  |  |  |  |  |
| 他聯絡方式:            | 部落格Blog<br>Skype<br>Yahoo即時通                                                                                                    |  |  |  |  |  |

\* 身心障礙者: ● 否 ● 是

校園電子報: ◎ 我要訂閱 ® 不訂閱

提醒您,請確認提供的內容是否正確無誤,以保障您參訓與求職權益,謝謝。

送出

Step 3

認證信寄發,請到帳號所填寫的信箱收信

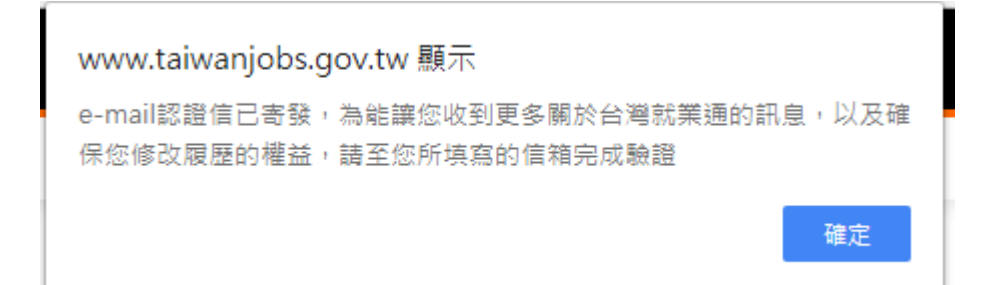

## Step 4

認證信內容點擊連結,至修改密碼視窗(有可能被歸類到垃圾信件或

# 廣告信件中)

| 台灣就業通 <sup>®</sup><br>TaiwanJobs                                                                    |
|----------------------------------------------------------------------------------------------------|
| 親愛的會員 一般會員測試您好:                                                                                     |
| 恭喜您已正式成為台灣就業通會員,為能讓您收到更多關於台灣就業通的訊息,請點選下列連結完成                                                        |
| E-mail 認證,無法點選時請複製下列網址至您的瀏覽器網址列。                                                                    |
| ※注意:認證信有效時限為24小時,24小時後認證連結將自動失效。                                                                    |
|                                                                                                    |
| https://www.taiwanjobs.gov.tw/Internet/jobwanted/member/member_authenticate.aspx?                   |
| do=j3t6R03orXZB80c1o3Eb8STvPre8GYiunmPTzk3oirScLqtVIcwpxJbC7e%                                      |
| 2bPNvqXCZORv1aTrJ8LZ%2bT20c8furBMcHjzPFrJJzzo2KiX3N                                                 |
| UMLt2d8aZbAI4r9KpYydhU89QRAQQEpIM%3d 點擊建結                                                           |
| <b>感謝您的協助驗證,台灣就業通將會不定時發送相關訊息至您的信箱中</b> 。                                                            |
| 勞 動 部 勞 動 力 發 展 署 台 湾 就 業 通 網 站 及 客 服 中 心<br>客服專線:0800-777-888 傳真:02-77335388 本中心服務時間:周一至周日24小時全天服務 |
| 本信件為条統自動寄發,諸勿直接回覆,若有任何問題,歡迎與台灣就業通客服信箱或客服中心0800-777-888聯絡!                                           |

# Step 5

輸入新密碼(符合密碼限制 8-12 字、4 種類型中 2 種之規則)

| …?? 台灣就業通 網站導覽 青年就業讚 青年職訓 政府課程查詢 專題調查 職業介紹 更多▼                                                                            |  |
|----------------------------------------------------------------------------------------------------|--|
| 修改密碼                                                                                                    |  |
| 請再設定一次密碼,完成信箱認證。                                                                                                    |  |
|                                                                                                    |  |
| * 帳號 @gmail.com                                                                                                    |  |
| * 請設定新密碼                                                                                                    |  |
| *請再輸入一次                                                                                                    |  |
| 送出                                                                                                    |  |
| 密碼設定規則,必須同時包含下面二者:                                                                                                    |  |
| 1、長度限制為 8~20 孚。<br>2、包含右列4種類型中之2種:英文大寫、英文小寫、數字、特殊符號(例如:& # *                                                              |  |
| ) 0<br>The first start of the start start is the first first first start at the start start start start start start start |  |
| 日後堂人台湾就美運將使用本次設定乙新密碼。                                                                                                    |  |

ති тор

# Step 6

顯示密碼修改成功

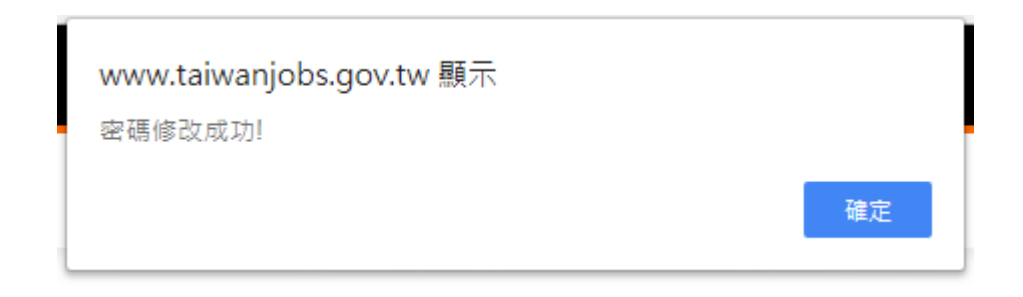

Step 7

回首頁登入帳號密碼

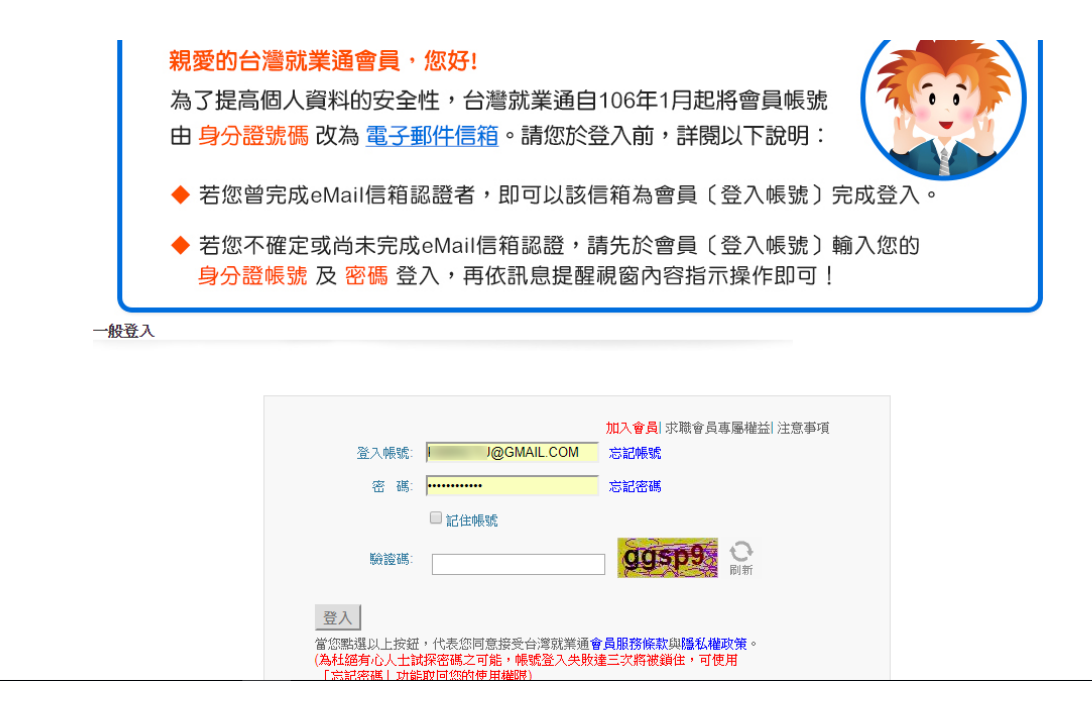

有任何帳號密碼問題請洽勞動力發展署台灣就業通客服中心

客服專線:0800-777-888 傳真:02-77335388

服務時間:週一至週日 24 小時全天服務